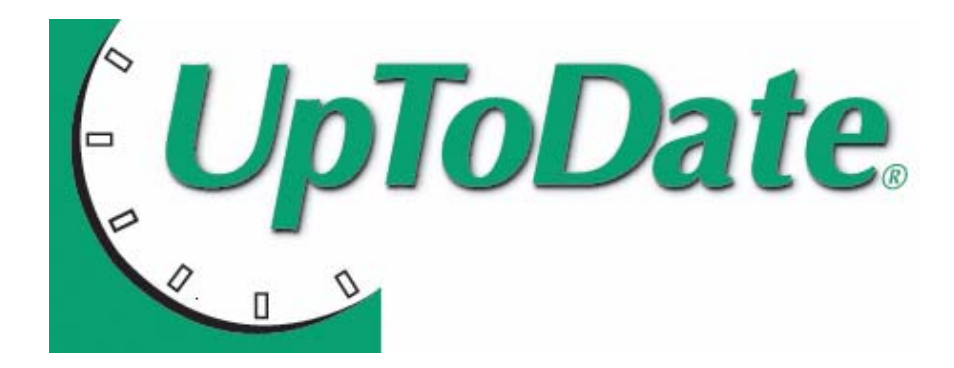

User Guide 使用說明

# <u>日 次</u>

| 一、臨床問題                  | P.1  |
|-------------------------|------|
| 二、版權說明頁                 | P.2  |
| 三、主畫面說明                 | P.3  |
| 四、New Search            | P.4  |
| 五、Topic Review 全文資料顯示   | P.5  |
| 六、檢索結果輸出                | P.7  |
| 七、Lexi-Comp 藥物交互作用      | P.8  |
| 八、Evidence Grading 證據等級 | P.10 |
| 九、Calculators 試算表       | P.11 |
| 十、ECG Test 心電圖自我測驗      | P.11 |

95 Sawyer Road · Waltham, MA 02453-3471 USA Phone: (800) 998-6374 · (781) 392-2000 Fax: Sales (781) 642-8840 · Editorial (781) 642-8867 www.uptodate.com

> Taiwan Tel: +886 4 22233493 Fax: +886 4 22255581 E-mail: ccheng@uptodate.com

一、 以臨床問題為例說明:

How effective is long-term warfarin at preventing recurrent pulmonary embolism?

長期使用 Warfarin 在預防肺栓塞的復發有多大的效果?

二、 版權說明頁 Subscription and License Agreement

<u>每次</u>進入 UpToDate 的第一個畫面為版權說明頁,如(圖一)所示:

(1) Accept:若需進入資料庫檢索,請務必點選 Accept

(2) Decline:則會將畫面傳向 UpToDate,Inc.的首頁

| UpToDate.<br>ONLINE 16.1                                                                                                    |                                                                                                    |                                                                                                    | Home   Contactus | About UpToDate   Help        |
|----------------------------------------------------------------------------------------------------|----------------------------------------------------------------------------------------------------|----------------------------------------------------------------------------------------------------|------------------|------------------------------|
| New Search Patient Info What's New                                                                                                    |                                                                                                    |                                                                                                    |                  | <ul> <li>FEEDBACK</li> </ul> |
| Import<br>• New<br>and<br>• What<br>• UpTo<br>acces<br>• What<br>• UpTo<br>acces<br>• What<br>• UpTo<br>• Calcus<br>• Scree<br>• Patie<br>· UpTo<br>• News<br>• News | tant news and information<br>Website Design: It's easy to navigate<br>asy to read. Watch a demonstration.<br>It's new: What's new provides a summary<br>most important changes, by specially.<br>Update.com/online.<br>Jupdate.com/online.<br>Jupdate.com/online.<br>Jupdate.com/online.<br>Justors: Type "calculators" into the search<br>into view a complete list.<br>Int Information: UpToDate launches<br>Date for Patients.<br>Sletter: Read more about version 16.1. | <section-header><section-header><section-header><text><text><text></text></text></text></section-header></section-header></section-header> |                  |                              |
| Licensed to: UpToDate                                                                                                    | Agreement - Foopport rag. Lecappoorphata                                                                                                    | 10011-0012-012-012-01-01-01-01-01-01-01-01-01-01-01-01-01-                                                                                 |                  |                              |
|                                                                                                    |                                                                                                    |                                                                                                    |                  | (圖一)                         |

|                                                                                 |                                                               | (8)                                      |
|---------------------------------------------------------------------------------|---------------------------------------------------------------|------------------------------------------|
| UpToDate. (3)                                                                   |                                                               | Home   Contactus   About UpToDate   Help |
| New Search Patient Info What's New                                              |                                                               | ► FEEDBACK                               |
| (1) (2)                                                                         | New Search: (4)<br>© Drug Interactions (5)<br>(6)             | (7)                                      |
|                                                                                 |                                                               |                                          |
| © 2008 UpToDate, Inc. All rights reserved.   Subscription and License Agreement | Support Tag: [ecapp0502p.utd.com-68.236.108.2-1F1F8923EF-979] |                                          |
| Licensed to: Up I oD ate                                                        |                                                               |                                          |

(圖二)

◎以下之說明對應於(圖二)所標示之號碼

- (1) New Search:檢索畫面,亦為回到主畫面之選項
- (2) Patient Information: UpToDate 提供了將近 130 個 Patient information

亦可於檢索區輸入欲查詢之 Patient information

例如: patient info hypertension

- (3) What's New:每次新版更新時,主編們會摘選最重要的資料並以最簡要的方式呈現
- (4) New Search:指令欄/檢索區,可輸入<u>單一關鍵字、詞句或問題</u>
- (5) Go:執行檢索
- (6) Drug Interactions: Lexi-Comp 藥物交互作用模組
- (7) Feedback:將您寶貴的意見 email 給 UpToDate
- (8) 其他選項
   Home: UpToDate Homepage
   Contact us: UpToDate 聯絡資料
   About UpToDate: UpToDate 內容說明
   Help:線上求助

◎ <u>New Search</u>指令欄/檢索區說明:

- (1) 可輸入:病名(diseases)、症狀(symptoms)、程序(procedures)、藥名(drugs)、 實驗室異常(laboratory abnormalities)
- (2) UpToDate 可辨識同義字(synonyms)、縮寫(abbreviations or acronyms)以及字根 (word roots)
- (3) UpToDate 會自動做拼字檢查
- (4) 可加入適當的關鍵字,以縮小檢索結果在特定的年齡層,例如: in adults, in children 或 in pregnancy

### (1) New Search: 輸入關鍵字

- a. 可直接輸入單一關鍵字、多個關鍵字、詞句或問題,如(圖三)所示。
   例如:『treatment of hypertension in pregnancy』、
   『warfarin and PE』(以臨床問題為例之檢索詞)
- b. 檢索結果,如(圖四)所示。
  - 上方:指令欄
  - 左方:檢索結果,一頁以 50 筆的檢索結果為上限,若超過 50 筆,頁碼列於檢索結 果最下方,如(圖五)所示
  - 右方:Topic Outline,將滑鼠移至左方之檢索結果 Topic 的上方(不需要點選),右 方即會出現該篇 Outline 以供瀏覽

|                                                                                                    |                                                              |          | Home : Contactus : About InToDate : Hein                                                                                                    |
|----------------------------------------------------------------------------------------------------|--------------------------------------------------------------|----------|----------------------------------------------------------------------------------------------------|
| UpToDate.                                                                                                    |                                                              |          | none   contactor   security rotate   nep                                                                                                    |
| ONLINE 16.1                                                                                                    |                                                              |          | LOG IN                                                                                                    |
| New Search Patient Info What's New                                                                                                |                                                              |          | <ul> <li>FEEDBACK</li> </ul>                                                                                                    |
|                                                                                                    |                                                              |          |                                                                                                    |
|                                                                                                    |                                                              |          |                                                                                                    |
|                                                                                                    |                                                              |          |                                                                                                    |
|                                                                                                    |                                                              |          |                                                                                                    |
|                                                                                                    | New Search:                                                  |          |                                                                                                    |
|                                                                                                    | warfarin and pe 🔽 🔽 🔽 🔽 🔽                                    |          |                                                                                                    |
|                                                                                                    | Drug Interactions                                            |          |                                                                                                    |
|                                                                                                    |                                                              |          |                                                                                                    |
|                                                                                                    |                                                              | _        |                                                                                                    |
|                                                                                                    | New Search Help                                              |          |                                                                                                    |
|                                                                                                    | You may search on a single term, or on multiple terms at the |          |                                                                                                    |
|                                                                                                    | e.a. Treatment of hypertension in children.                  |          |                                                                                                    |
|                                                                                                    |                                                              |          |                                                                                                    |
|                                                                                                    |                                                              |          |                                                                                                    |
|                                                                                                    |                                                              |          | (圖三)                                                                                                    |
|                                                                                                    |                                                              |          | Home : Contactus : About IInTeDate : Hele                                                                                                    |
| UpToDate.                                                                                                    | New Search:                                                  |          | inter - contact or - Acout op - Source - Help                                                                                                    |
| ONLINE 16.1                                                                                                    | wartarin and pe                                              |          | LOG IN                                                                                                    |
| New Search Patient Info What's New                                                                                                |                                                              |          | <ul> <li>FEEDBACK</li> </ul>                                                                                                    |
| pe means pulmonary embolism. Alternates: etoposide cisplatin                                                                      |                                                              |          |                                                                                                    |
| Conveb Decults for "warfavia and po"                                                                                              |                                                              |          | Table Outline                                                                                                    |
| Search Results for Warrarin and pe                                                                                                |                                                              |          | V Topic Outline                                                                                                    |
| · Action endeties is south and second such allow                                                                                  |                                                              | <u> </u> | INTRODUCTION                                                                                                    |
|                                                                                                    |                                                              |          | INITIATION OF THERAPY                                                                                                    |
| <ul> <li>Treatment of acute pulmonary embolism</li> </ul>                                                                         |                                                              |          | LOW MOLECULAR WEIGHT HEPARIN                                                                                                    |
| <ul> <li>Management of anticoagulation before and after elective surg</li> </ul>                                                  | gery                                                         |          | Dosing                                                                                                    |
| <ul> <li>Deep vein thrombosis and pulmonary embolism in pregnancy</li> </ul>                                                      |                                                              |          | Extreme opesity     Monitoring                                                                                                    |
| <ul> <li>Anticoagulation during pregnancy</li> </ul>                                                                              |                                                              |          | Clinical evidence                                                                                                    |
| <ul> <li>Low molecular weight heparin for venous thromboembolic dis</li> </ul>                                                    | ease                                                         |          | Cost-effectiveness                                                                                                    |
|                                                                                                    |                                                              |          | (圖四)                                                                                                    |
| Fuzza.                                                                                                    |                                                              |          | Home   Contactus   About UpToDate   Help                                                                                                    |
| UploDate.                                                                                                    | New Search:                                                  |          |                                                                                                    |
| UNLINE 16.1                                                                                                    |                                                              |          | LOG IN                                                                                                    |
| New Search Patient Info What's New                                                                                                |                                                              |          | FEEDBACK                                                                                                    |
| pe means pulmonary embolism. Alternates: etoposide cisplatin                                                                      |                                                              |          |                                                                                                    |
| Search Results for "warfarin and pe"                                                                                              |                                                              |          | 🐨 Topic Outline                                                                                                    |
| - opencanceus apper exalemicy veneda arremeesis                                                                                   |                                                              |          | 1                                                                                                    |
| <ul> <li>Treatment for specific causes of ischemic stroke and transient</li> </ul>                                                | : ischemic attack                                            | _        | INTRODUCTION                                                                                                    |
| • Therapeutic uses of recombinant coagulation factor VIIa                                                                         |                                                              |          | INITIATION OF THERAPY                                                                                                    |
| • Atrial septal abnormalities (PFO, ASD, and ASA) and risk of ce                                                                  | rebral emboli in adults                                      |          | Dosing                                                                                                    |
| Therapeutic use of heparin and low molecular weight heparin                                                                       |                                                              |          | - Extreme obesity                                                                                                    |
| <ul> <li>Management of inherited thrombophilia</li> </ul>                                                                         |                                                              |          | Monitoring                                                                                                    |
| <ul> <li>Thrombotic complications of chronic hemodialysis vascular acc</li> </ul>                                                 | ess: Fistulas and grafts                                     |          | Clinical evidence     Cost-effectiveness                                                                                                    |
| Dreoperative evaluation and perioperative management of na                                                                        | atients with rheumatic diseases                              |          |                                                                                                    |
| Treatment and programs of corebral versus thrembers                                                                               |                                                              |          | Dosing                                                                                                    |
| Ireatment and prognosis of cerebral venous thrombosis     Thrombosic according to the decode hand during according to the term    |                                                              |          | Monitoring                                                                                                    |
| Infomosis associated with chronic hemodialitys vascular access: Catheters     Chemotherapy is hermone registrant practice express |                                                              |          | Clinical evidence                                                                                                    |
| Chemotherapy in hormone resistant prostate cancer                                                                                 |                                                              |          | OTHER ANTICOAGULANTS                                                                                                    |
| Inerapeutic use of fondaparinux                                                                                                   |                                                              |          | WARFARIN                                                                                                    |
| <ul> <li>Rhythm control versus rate control in atrial fibrillation</li> </ul>                                                     |                                                              |          | Initiation     Dosing                                                                                                    |
| <ul> <li>Paroxysmal atrial fibrillation</li> </ul>                                                                                |                                                              |          | Monitoring                                                                                                    |
| <ul> <li>Antiphospholipid syndrome and the kidney</li> </ul>                                                                      |                                                              |          | Clinical evidence                                                                                                    |
| Total hip arthroplasty                                                                                                    |                                                              |          | COMPLICATIONS                                                                                                    |
| <ul> <li>Total knee arthroplasty</li> </ul>                                                                                       |                                                              |          | - Heparin                                                                                                    |
|                                                                                                    | 123                                                          |          | - Warfarin                                                                                                    |
|                                                                                                    | -                                                            |          | Manage and a set of the set of the set of th |

- 五、 Topic review:全文資料
  - (1) Outline 目次:於畫面左方,可利用目次先尋找關鍵字,可發現問題答案所在,直接點選會連接至該段落
  - (2) Author/Section Editor/Deputy Editor 作者及編輯群:提供這篇 Topic review 所

有參與的作者與編輯者資

訊,如(圖六)所示

- (3) Date 更新日期:列出本文最新被更新的日期,如(圖六)所示
- (4) Reference 參考書目:如(圖七)所示;
   a.本文中有參考書目之序號,點選序號,會另開視窗,顯示出 Medline Abstracts
   b.可點選 Outline 處之 Reference,即列出所有本文之參考書目清單,亦列於本文 末處,以綠色顯示之參考書目可帶出 Medline Abstracts
- (5) Graphics 圖表:如(圖八)、(圖九)所示 a.點選圖表,則另開一視窗,顯示其圖表
  - b.圖表可另外下載,利用 email 或輸出工具列(滑鼠移至圖表上即會出現)
- (6) Drug Information 藥物資訊:藥物品名以綠色字呈現,點選後會另開啟一視窗, 此為 Lexi-comp 藥學資訊的詳細介紹
- (7) Related Topics 相關文獻:提供除本文外,與 UpToDate 裡相關主題的 Topic review,直接點選可直接進入該篇 Related Topic 的
  - 全文資料
- (8) Find in Topic 查找關鍵字:可利用此功能查詢出文章裡的關鍵字,如(圖十)、(圖十一)所示
- (9) Patient Info 衛教資料:若此文章有 Patient Information,點選此功能會直接顯示 Information for patients 此段落之內容

| LInToDate                                | New Search                                                                                                    | Home                | Contactius   About UpToDate   Help   |
|------------------------------------------|----------------------------------------------------------------------------------------------------|---------------------|--------------------------------------|
| ONLINE 16.1                              | Go Clear                                                                                                    |                     |                                      |
|                                          |                                                                                                    |                     | LOG IN                               |
| New Search Patient Info What's New       |                                                                                                    |                     | <ul> <li>FEEDBACK</li> </ul>         |
|                                          |                                                                                                    |                     | 🙆 Find in Topic 🔒 Print This Topic   |
| Anticoagulation in acute pulmonary embol | ism                                                                                                    |                     | 🔞 Patient Info 🛛 🖾 Email This Topic  |
| TOPIC OUTLINE                            | Anticoaculation in acute nulmonary embolism                                                                      |                     | <u> </u>                             |
| INTRODUCTION (1)                         | Author Section Editor                                                                                            | Deputy Editor       |                                      |
| INITIATION OF THERAPY                    | Karen A Valentine, MD, PhD Jess Mandel, MD K                                                                     | (evin C Wilson, MD  |                                      |
| LOW MOLECULAR WEIGHT HEPARIN             |                                                                                                    |                     |                                      |
| Dosing                                   | Last literature review version 16.1: January 2008   This topic last updated: November 8, 2007 (More)             |                     |                                      |
| <ul> <li>Extreme obesity</li> </ul>      | INTRODUCTION Antisocogulation is the main therapy for soute pulmenary embelism (PE). Its goal is to dev          | ity by preventing r | recurrent PE. In the only trial ever |
| <ul> <li>Monitoring</li> </ul>           | performed comparing untreated patients with PE versus those who were treated with anticoagulants, antico         | s associated with   | decreased mortality [1] .            |
| Clinical evidence                        | Subsequent uncontrolled trials have confirmed that anticoagulation is associated with decreased mortality [2-4]. |                     |                                      |
| Cost-effectiveness                       | Common questions asked by clinicians caring for patients with acute PE include:                                  |                     |                                      |
| UNFRACTIONATED HEPARIN                   |                                                                                                    |                     |                                      |
| Dosing                                   | <ul> <li>Should I initiate anticoagulant therapy?</li> </ul>                                                     |                     |                                      |
| <ul> <li>Monitoring</li> </ul>           | Which anticoagulant should I initiate?                                                                           |                     |                                      |
|                                          |                                                                                                    |                     | (圖六)                                 |

| UpToDate.<br>ONLINE 16.1                                                               | New Sea                                                                                   | arch:<br>Go Clear                                                                                                    | Hor                                                     | ne   Contactus   About UpToDate   Help                                                                      |
|----------------------------------------------------------------------------------------|-------------------------------------------------------------------------------------------|----------------------------------------------------------------------------------------------------|---------------------------------------------------------|----------------------------------------------------------------------------------------------------|
| New Search Patient Info What's New                                                     |                                                                                           |                                                                                                    |                                                         | <ul> <li>FEEDBACK</li> </ul>                                                                                |
| Anticoagulation in acute pulmonary emboli                                              | sm                                                                                        |                                                                                                    |                                                         | <ul> <li>Find in Topic</li> <li>Print This Topic</li> <li>Patient Info</li> <li>Email This Topic</li> </ul> |
| First episode of PE     Reversible risk factor                                         | Anticoagulation in acute pulmonary e                                                      | mbolism                                                                                                    |                                                         | ×                                                                                                    |
| <ul> <li>Idiopathic</li> <li>Irreversible risk factor</li> <li>Recurrent PE</li> </ul> | Author<br>Karen A Valentine, MD, PhD<br>Russell D Hull, MBBS, MSc                         | Section Editor<br>Jess Mandel, MD                                                                                     | <b>Deputy Editor</b><br>Kevin C Wilson, MD              |                                                                                                    |
| SPECIAL CONSIDERATIONS                                                                 | Last literature review version 16.1: J                                                    | anuary 2008   This topic last updated: November 8, 200                                                                | 7 (More)                                                |                                                                                                    |
| Pregnancy     Cancer                                                                   | INTRODUCTION — Anticoagulation is t<br>performed comparing untreated patient              | he main therapy for acute pulmonary embolism (PE). Its go<br>ts with PE versus those who were treated with anticoagul | oal is to decrease m (4)-a ting<br>ants, anticoaquiatio | g recurrent PE. In the only trial ever<br>th decreased mortality [1] .                                      |
| INFORMATION FOR F (1)-b                                                                | Subsequent uncontrolled trials have co                                                    | nfirmed that anticoagulation is associated with decreased                                                             | mortality [2-4] .                                       |                                                                                                    |
| SUMMARY AND RECO                                                                       | Common questions asked by clinicians (                                                    | caring for patients with acute PE include:                                                                            |                                                         |                                                                                                    |
| REFERENCES                                                                             | <ul> <li>Should I initiate anticoagulant</li> </ul>                                       | therapy?                                                                                                    |                                                         |                                                                                                    |
| GRAPHICS                                                                               | <ul> <li>Which anticoagulant should I in</li> </ul>                                       | nitiate?                                                                                                    |                                                         |                                                                                                    |
| FIGURES                                                                                | <ul> <li>what is the appropriate dose?</li> <li>How should I monitor the treat</li> </ul> | r<br>tment?                                                                                                    |                                                         |                                                                                                    |
| <ul> <li>PE treatment algorithm</li> </ul>                                             | What is the clinical evidence su                                                          | upporting its use?                                                                                                    |                                                         |                                                                                                    |
|                                                                                        | <ul> <li>What are the common complication</li> </ul>                                      | ations?                                                                                                    |                                                         |                                                                                                    |

| UpToDate.                                                                                                    | New Search:                                                                                                    | out UpToDate   Help                                                    |
|----------------------------------------------------------------------------------------------------|----------------------------------------------------------------------------------------------------|------------------------------------------------------------------------|
| ONLINE 16.1                                                                                                    | Go Clear                                                                                                    | LOG IN                                                                 |
| New Search Patient Info What's New                                                                                                    |                                                                                                    | FEEDBACK                                                               |
|                                                                                                    | . Find in Topic                                                                                                    | 🔒 Print This Topic                                                     |
| Anticoagulation in acute pulmonary emboli                                                                                                    | ism 🔞 Patient Info                                                                                                    | 🖾 Email This Topic                                                     |
| INFORMATION FOR PATIENTS<br>SUMMARY AND RECOMMENDATIONS<br>REFERENCES (5)<br>GRAPHICS<br>FIGURES<br>• PE treatment algorithm<br>TABLES<br>• Heparin protocol I<br>• Heparin protocol I<br>• Weight based heparin nomogram | <ul> <li>Should I initiate anticoagulant therapy?</li> <li>Which anticoagulant should I initiate?</li> <li>What is the appropriate dose?</li> <li>How should I monitor the treatment?</li> <li>What is the appropriate alwignes supporting its use?</li> <li>What is the dimical evidence supporting its use?</li> <li>What are the common complications?</li> <li>For how long should 1 treat?</li> <li>We discuss the initiation of anticoagulant therapy, the different types of anticoagulants, transition to oral anticoagulants, and duration of therapy here. In ad complications and risk factors for complications are reviewed. Much of the data presented are from studies that did not distinguish patients with acute PE from acute deep vein thrombosis (DVT), instead grouping the diseases together as venous thromboended (T). This is reflective of the opinion that both clinical manifestations of a single clinical entity. As a result, most of the opinions, suggestions, and result or discussion are equally applica with acute DVT.</li> </ul> | dition,<br>n patients with<br>DVT and PE are<br>ble to patients        |
| RELATED TOPICS                                                                                                    | The treatment of acute pulmonary embolism including thrombolysis, inferior vena caval filters, and embolectomy is reviewed elsewhere. (See "Treatment of ac embolism", see "Inferior vena caval filters", and see "Fibrinolytic (thrombolytic) therapy in pulmonary embolism and deep vein thrombosis").                                                                                                    | ute pulmonary                                                          |
| Inferior vena caval filters<br>Fibrinolytic (thrombolytic) therapy in<br>pulmonary embruic therapy vin<br>thrombosis<br>Low molecular v<br>thrombosis<br>Low nolecular v<br>thrombosis                                    | INITIATION OF INTERAPY — We recommend that anticoaguilation be initiated in all patients for whom there is a high clinical susplicion or pulmonary emposism<br>PE has been confirmed because we believe that the high incidence of mortality due to recurrent PE in untreated patients (approximately 30 percent) [5-8] out<br>of major bleding (less than three percent) [9]. In contrast, antic<br>clinical suspicion of PE is low to moderate.<br>The efficacy of anticoagulant therapy depends upon achieving a therapeutic fer el of heparin within the first 24 hours of treatment [10-12]; therefore, anticoa-<br>be initiated immediately after it has determined that it is indicated.                                                                                                    | (PE) or in whom<br>weighs the risk<br>irmed and the<br>gulation should |
| Therapeutic use of heparin and low<br>molecular weight heparin<br>Therapeutic use of fondaparinux                                                                                                    | Anticoagulation should be initiated using subcutaneous low molecular weight heparin (SC LMWH) or intravenous unfractionated heparin (IV UFH) [13]. We pr<br>hemodynamically stable patients with PE. In contrast, we use IV UFH in patients with persistent hypoter<br>molecular weight heparin" below and see "Unfractionated heparin" below).                                                                                                    | efer SC LMWH in<br>9. (See "Low                                        |
| Therapeutic use of warfarin                                                                                                    | In the rare patient in whom there is a high clinical suspicion of PE but a strong contraindication to anticoaguration (e. native bleeding), dir gnostic evaluation expedited. Anticoagulation-independent therapies (eg, inferior vena caval filter) should be pursued once PE is confirmed (show figure 1). (See "Treatment of a                                                                                                    | should be<br>acute pulmonary                                           |
|                                                                                                    |                                                                                                    | (圖八)                                                                   |

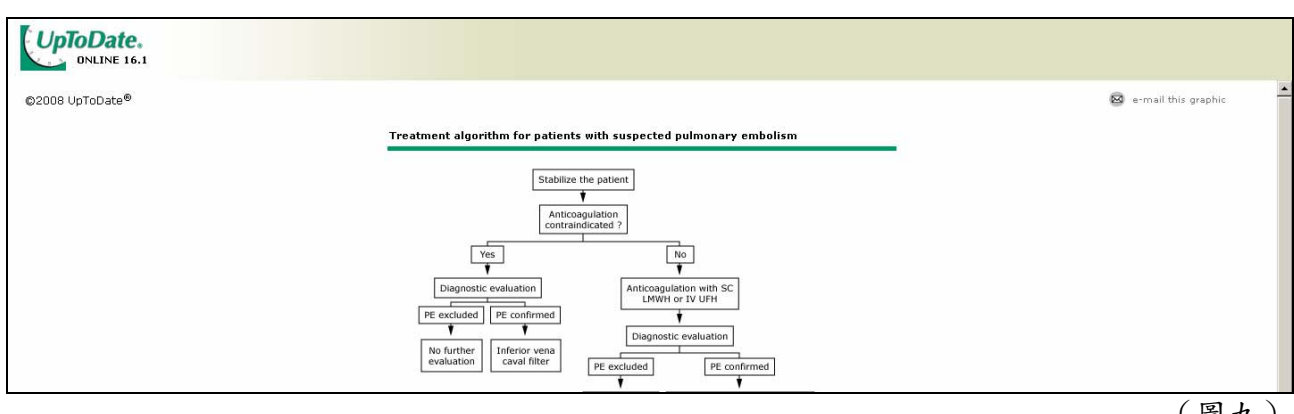

(圖九)

| New Search Patient Info What's N<br>Anticoagulation in acute pulmonary e                                      | mbolis | m                                                                                                    | Uo Clear                                                                                                    |                                                                                                    | (8)<br>Find in Topic<br>Patient Info           | LOG IN     FEEDBACK     Print This Topic     Email This Topic |
|----------------------------------------------------------------------------------------------------|--------|----------------------------------------------------------------------------------------------------|----------------------------------------------------------------------------------------------------|----------------------------------------------------------------------------------------------------|------------------------------------------------|---------------------------------------------------------------|
| INTRODUCTION<br>INITIATION OF THERAPY<br>LOW MOLECULAR WEIGHT HEPARIN                                         | •<br>• | Anticoagulation in acute pulmonary emb<br>Author<br>Karen A Valentine, MD, PhD<br>Russell D Hull, MBBS, MSc                                                                                                    | olism<br>Section Editor<br>Jess Mandel, MD                                                                                                    | <b>Deputy Editor</b><br>Kevin C Wilson, MD                                                                                    | (9)                                            | -                                                             |
| Dosing     Extreme obesity     Monitoring     Clinical evidence     Cost-effectiveness UNERACTIONATED HEPARIN | _      | Last literature review version 16.1: Jan<br>INTRODUCTION — Anticoagulation is the<br>performed comparing untreated patients<br>Subsequent uncontrolled trials have confi<br>Common questions asked by clinicians car | uary 2008   This topic last updated: November 8, 20<br>main therapy for acute pulmonary embolism (PE). Its<br>with PE versus those who were treated with anticoag<br>med that anticoagulation is associated with decrease<br>ing for patients with acute PE include: | 107 (More)<br>goal is to decrease mortality by preventing<br>ulants, anticoagulation was associated wit<br>d mortality [2-4]. | g recurrent PE. In the<br>th decreased mortali | a only trial ever<br>ty [1] .                                 |

(圖十)

| ONLINE 16.1<br>New Search Patient Info What's                             | New Search:<br>Sew Search:<br>Sew S |
|---------------------------------------------------------------------------|----------------------------------------------------------------------------------------------------|
| Anticoagulation in acute pulmonary                                        | embolism Find In Topic Oppic                                                                                                    |
| WARFARIN     Initiation                                                   | Indicagina di la saggio di chanappini indica della provincia di contra di contra                                                                                                    |
| <ul> <li>Dosing</li> <li>Monitoring</li> <li>Clinical evidence</li> </ul> | WAREARIN — In most cases, initial hepain therapy is administered short-term, then transitioned to a long-term orally-active anticoagulant. Most oral anticoagulants are<br>vitamin K antagonists that suppress the production of the vitamin K-dependent dotting factors, II, VII, IX, and X. Although several vitamin K antagonists exist, warfarin is the<br>most common and best studied; thus, it is the focus of our discussion.                                                                                                    |
| COMPLICATIONS                                                             | There are circumstances in which SC LMWH may be continued long-term rather than transitioning to oral warrann including pregnancy and malignancy. Long-term SC LMWH is an option for other patients as well, but is generally prohibited by cost. (See "Pregnancy" below and see "Cancer" below).                                                                                                    |
| - Heparin<br>- Werterin<br>- Management                                   | Initiation — Warferm can be started on the same day or after heparin, but should not be initiated prior to heparin because use of Warferm alone has been associated with a three-fold increased incidence of recurrent PE or DVT [12:45]. This is infinarily because, as noted below, full anticosquation with warferm length about five days of treatment. Simultaneous initiation of heparin and warferm therapy is effective, and shortens hospital stays with major cost-savings [46,47].                                                                                                    |
| Thrombocytopenia DURATION OF THERAPY                                      | Heparin therapy should be overlapped with Warfahr for a minimum of five days, and continued until the International Normalized Ratio (INR) has been within the therapeutic range (2.0 to 3.0) for at least two consecutive days [13]. We believe that heparin therapy should be extended in cases of persistent hypotension due to PE (ie, massive PE) or extensive lidermoral thrombosis.                                                                                                    |
|                                                                           | (圖十一)                                                                                                    |

六、 檢索結果輸出:如(圖十二)、(圖十三)所示。

- Print This Topic: 調整 Topic review 呈現畫面,會將所圖表放置於文章之後,再 執行印表機功能。
- (2) Email This Topic : email Topic review,包含圖表、參考書目,不包含藥物資訊 和 Related Topic。
- (3) UpToDate guest pass:可依據 email 帳號,申請一組 30 天個人之試用帳號密。
   一組 email 帳號只能申請一次。

| LINTo Date                                                     |                                                                                                   |                                                                                                    | Home   Contactus   .                                                                                                    | About UpToDate   Help                                          |
|----------------------------------------------------------------|---------------------------------------------------------------------------------------------------|----------------------------------------------------------------------------------------------------|----------------------------------------------------------------------------------------------------|----------------------------------------------------------------|
| ONLINE 16.1                                                    |                                                                                                   | 0 Clear                                                                                                    |                                                                                                    |                                                                |
| New Search Patient Info What's New                             |                                                                                                   |                                                                                                    |                                                                                                    | <ul> <li>LOG IN</li> <li>FEEDBACK</li> </ul>                   |
|                                                                |                                                                                                   |                                                                                                    | 0                                                                                                    |                                                                |
| Anticoagulation in acute pulmonary embo                        | lism                                                                                              |                                                                                                    | Find in Topi      Pi     Patient Info                                                                                          | <ul> <li>Print This Topic</li> <li>Email This Topic</li> </ul> |
| INFORMATION FOR PATIENTS                                       | A                                                                                                 |                                                                                                    |                                                                                                    |                                                                |
| SUMMARY AND RECOMMENDATIONS                                    | <ul> <li>Anticoagulation in acute pulmonary emb</li> </ul>                                        | bolism                                                                                                    |                                                                                                    |                                                                |
| REFERENCES                                                     | Author<br>Karon & Valentine, MD, DbD                                                              | Section Editor                                                                                                   | Deputy Editor                                                                                                    |                                                                |
| GRAPHICS                                                       | Russell D Hull, MBBS, MSc                                                                         | Jess Handel, HD                                                                                                  | Kevin C Wilson, ND                                                                                                    |                                                                |
| FIGURES                                                        | Last literature review version 16 1: lar                                                          | uary 2008   This tonic last undated: November 8-2                                                                | 107 (More)                                                                                                    |                                                                |
| <ul> <li>PE treatment algorithm</li> </ul>                     | INTRODUCTION Anticologulation is the                                                              | main therapy for acute pulmonary embelism (BE). Its                                                              | goal is to degraase martality by proventing requirent BE. In                                                                   | the only trial over                                            |
| TABLES                                                         | performed comparing untreated patients                                                            | with PE versus those who were treated with anticoac                                                              | gulants, anticoagulation was associated with decreased mor                                                                     | tality [1].                                                    |
| Heparin protocol I                                             | Subsequent uncontrolled trials have confi                                                         | rmed that anticoagulation is associated with decreas                                                             | ed mortality [2-4] .                                                                                                    |                                                                |
| <ul> <li>Heparin protocol II</li> </ul>                        | Common questions asked by dinicians car                                                           | ring for patients with acute PE include:                                                                         |                                                                                                    |                                                                |
| <ul> <li>Weight based heparin nomogram</li> </ul>              |                                                                                                   |                                                                                                    |                                                                                                    |                                                                |
| RELATED TOPICS                                                 | <ul> <li>Should I initiate anticoagulant th</li> <li>Which apticoagulant should I init</li> </ul> | ierapy?                                                                                                    |                                                                                                    |                                                                |
| Treatment of acute nulmonany embolism                          | <ul> <li>What is the appropriate dose?</li> </ul>                                                 | .a.c :                                                                                                    |                                                                                                    |                                                                |
| Inferior vena caval filters                                    | How should I monitor the treatm                                                                   | ient?                                                                                                    |                                                                                                    |                                                                |
| Fibrinolytic (thrombolytic) therapy in                         | <ul> <li>What is the clinical evidence sup<br/>What are the common complication</li> </ul>        | porting its use?<br>ons?                                                                                         |                                                                                                    |                                                                |
| pulmonary embolism and deep vein<br>thrombosis                 | <ul> <li>For how long should I treat?</li> </ul>                                                  | 015:                                                                                                    |                                                                                                    |                                                                |
| Low molecular weight heparin for venous thromboembolic disease | We discuss the initiation of anticoagulant<br>complications and risk factors for complica         | therapy, the different types of anticoagulants, transit<br>ations are reviewed. Much of the data presented are f | ion to oral anticoagulants, and duration of therapy here. In<br>rom studies that did not distinguish patients with acute PE fi | addition,<br>rom patients with                                 |
| Therapeutic use of heparin and low<br>molecular weight heparin | acute deep vein thrombosis (DVT), instead<br>clinical manifestations of a single clinical e       | d grouping the diseases together as venous thrombo<br>ntity. As a result, most of the opinions, suggestions,     | embolic disease (VTE). This is reflective of the opinion that b<br>and recommendations within our discussion are equally appli | oth DVT and PE are<br>icable to patients                       |
| Therapeutic use of fondaparinux                                | with acute DVT.                                                                                   |                                                                                                    |                                                                                                    |                                                                |
| Therapeutic use of warfarin                                    | The treatment of acute pulmonary emboli                                                           | sm including thrombolysis, inferior vena caval filters, a                                                        | nd embolectomy is reviewed elsewhere. (See "Treatment of                                                                       | acute pulmonary                                                |
| Protein C deficiency                                           | embolism", see "Inferior vena caval filters                                                       | ", and see "Fibrinolytic (thrombolytic) therapy in pulm                                                          | onary embolism and deep vein thrombosis").                                                                                     | <b>.</b>                                                       |
| Correcting excess anticoagulation after                        | Help improve UpToDate. Did this topic ar                                                          | swer your question? ► Yes ► No                                                                                   | <u> </u>                                                                                                    |                                                                |
|                                                                |                                                                                                   |                                                                                                    | (                                                                                                    | 圖十二)                                                           |

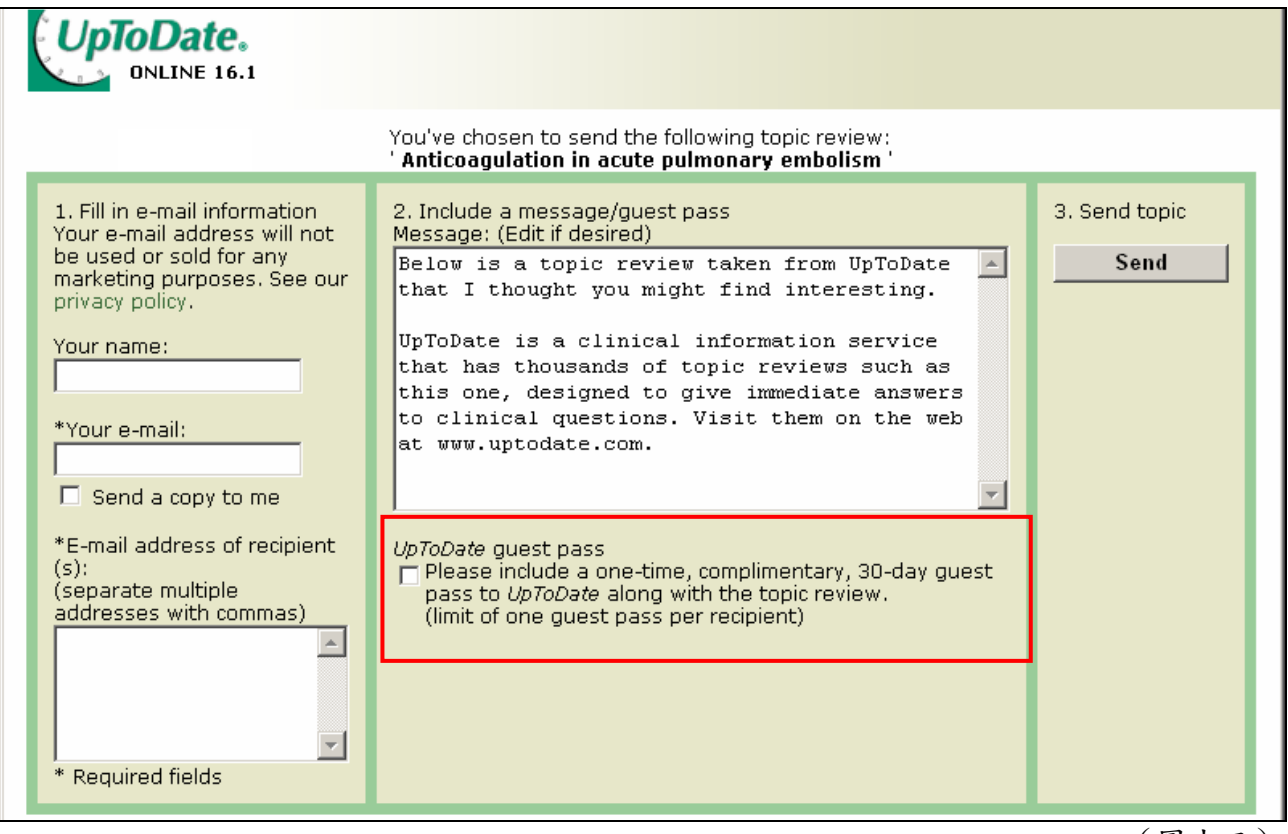

(圖十三)

七、 Drug Interactions: Lexi-Comp 藥物交互作用

可以輸入二種以上的藥品,包含 drug-to-drug、herb-to-herb、drug-to-herb,執行 並產生交互作用的結果,且有標示交互作用的等級。

(1)在主畫面的下方,直接點選:

| UpToDate.                                                                                                    | Home   Contactius   About UpToDate   Help |
|----------------------------------------------------------------------------------------------------|-------------------------------------------|
| ONLINE 16.1 New Search Patient Info What's New                                                                                                  | LOG IN     FEEDBACK                       |
|                                                                                                    |                                           |
|                                                                                                    |                                           |
| New Search:                                                                                                    |                                           |
|                                                                                                    |                                           |
|                                                                                                    |                                           |
|                                                                                                    |                                           |
|                                                                                                    |                                           |
|                                                                                                    |                                           |
|                                                                                                    |                                           |
|                                                                                                    |                                           |
| © 2008 UpToDate, Inc. All rights reserved.   Subscription and License Agreement   Support Tag: [ecapp0502p.utd.com-68.236.108.2-1F1F8923EF-979] |                                           |
| Licensed to: UpToDate                                                                                                    | (圖十四)                                     |
|                                                                                                    |                                           |
| (2)輸入二種欲查詢之藥品,執行「Analyze」:                                                                                                    |                                           |

| Lexi-Interact™                                                                                                    | Welcome to Lexi-Interact™ Online                                                                                                    |
|----------------------------------------------------------------------------------------------------|----------------------------------------------------------------------------------------------------|
|                                                                                                    | Lexi-Comp's Comprehensive Drug-to-Drug, Drug-to-Herb and Herb-to-Herb Interaction<br>Analysis Program                                                                                                    |
| Enter item name to lookup.       Analyze       New List       Image: Asplinin       Image: Asplinin                                                                                                    | Lexi-Interact Online combines the world's literature and scientific understanding of drug interactions with a state-of-the-art electronic platform, providing an efficient way to ensure that adverse drug events don't compromise the care of your patients.                                                                                                    |
| Orable Seed     Orable Seed     Orable Seed     Orable Seed     oral individual item by clicking item     name.                                                                                                    | Review all interactions for a selected medication or enter a patient specific regimen to analyze for<br>potential interactions. Additionally, you may select a drug interaction result to obtain detailed<br>information on Patient Management, Interacting Members, Risk Rating, References and more.                                                                                                    |
| <ul> <li>Add another item(s) [Lookup] to<br/>Analyze for potential interactions<br/>between items in the list.</li> <li>Remove item from the list by clicking<br/>the check mark next to the item name.</li> </ul> | <b>Disclaimer</b> While great care has been taken to ensure the accuracy of the information presented, the user is advised that the authors, editors, reviewers, contributors, and publishers cannot be responsible for the continued currency of the information or for any errors, omissions, or the application of this information, or for any consequences arising therefrom. Therefore, the author(s) and/or the publisher shall have no liability to any person or entity with regard to claims, loss, or damage caused, or alleged to be caused, directly or indirectly, by the use of information contained herein. Because of the dynamic nature of drug information, readers are advised that decisions regarding drug therapy must be based on the independent judgment of the clinician, changing information about a drug (eg, as reflected in the literature and manufacturer's most current product information), and changing medical practices. The editors are not responsible for any inaccuracy of quotation or for any false or misleading implication that may arise due to the text or formulas as used or due to the quotation of revisions no longer official. |

(圖十五)

# (3)右邊畫面會出現結果,『risk rating』為交互作用的等級說明:

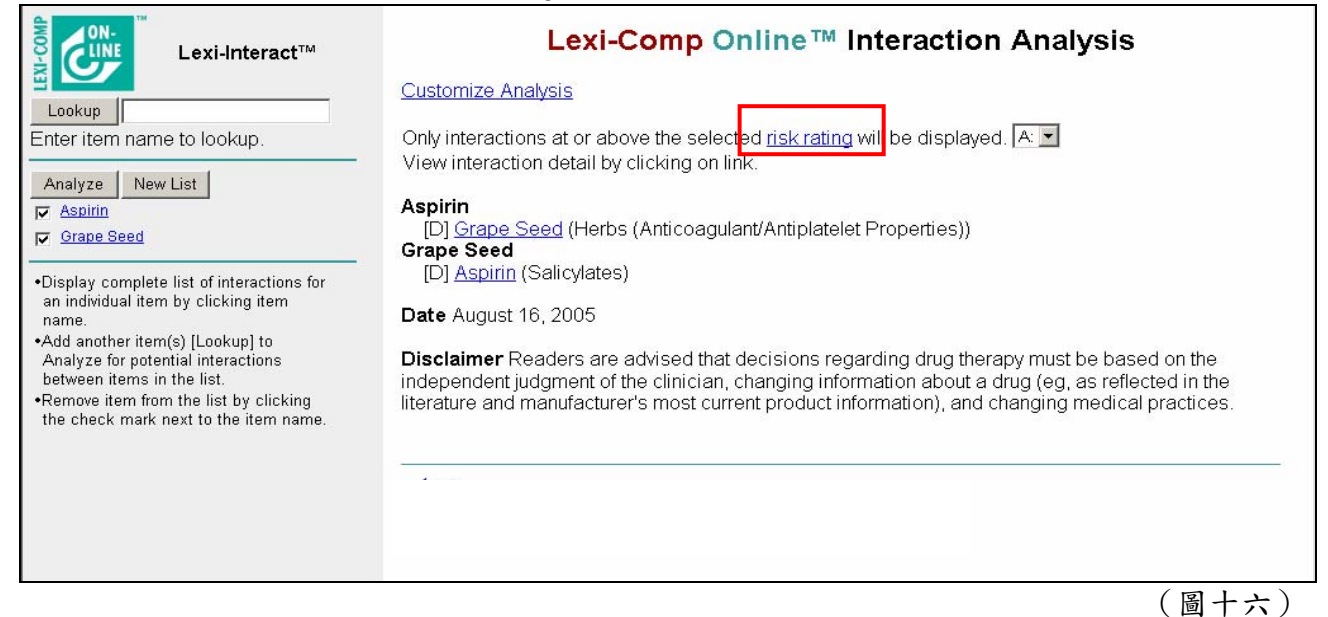

# (4)『Risk Rating』說明如下: Risk Rating 分成五個等級,分別是:A、B、C、D、X。

| Lexi-Interact™<br>Lookup<br>Enter item name to lookup.                                                                                                    | <b>Risk Rating:</b> Rapid indicator regarding how to respond to the interaction data. Each Interact monograph is assigned a risk rating of A, B, C, D, or X. The progression from A to X is accompanied by increased urgency for responding to the data. In general, A and B monographs are of academic, but not clinical concern. Monographs rated C, D, or X always require the user's attention. The text of the Patient Management section of the monographs will provide assistance regarding the types of actions that could be taken. The definition of each risk rating is as follows: |               |                                     |                                                                                                    |  |  |
|----------------------------------------------------------------------------------------------------|----------------------------------------------------------------------------------------------------|---------------|-------------------------------------|----------------------------------------------------------------------------------------------------|--|--|
| Analyze New List                                                                                                    | Ra                                                                                                    | Risk<br>ating | Action                              | Description                                                                                                    |  |  |
| ✓ Aspirin       ✓ Grape Seed                                                                                                    |                                                                                                    | A             | No Known<br>Interaction             | Data have not demonstrated either<br>pharmacodynamic or pharmacokinetic<br>interactions between the specified agents                                                                                                    |  |  |
| <ul> <li>Display complete list of interactions for<br/>an individual item by clicking item<br/>name.</li> <li>Add another item(s) [Lookup] to<br/>Analyze for potential interactions<br/>between items in the list.</li> <li>Remove item from the list by clicking<br/>the check mark next to the item name.</li> </ul> | _                                                                                                    | в             | No Action<br>Needed                 | Data demonstrate that the specified agents may<br>interact with each other, but there is little to no<br>evidence of clinical concern resulting from their<br>concomitant use.                                                                                                    |  |  |
|                                                                                                    |                                                                                                    | С             | Monitor<br>Therapy                  | Data demonstrate that the specified agents may<br>interact with each other in a clinically significant<br>manner. The benefits of concomitant use of<br>these two medications usually outweigh the<br>risks. An appropriate monitoring plan should be<br>implemented to identify potential negative<br>effects. Dosage adjustments of one or both<br>agents may be needed in a minority of patients. |  |  |
|                                                                                                    |                                                                                                    | D             | Consider<br>Therapy<br>Modification | Data demonstrate that the two medications may<br>interact with each other in a clinically significant<br>manner. A patient-specific assessment must be<br>conducted to determine whether the benefits of                                                                                                    |  |  |

### 八、 Evidence Grading:證據等級

位於 Topic review 目次中的 <u>Recommendations</u> 的這個段落裡:如(圖十八)所示。

| UpToDate.<br>ONLINE 16.1                           | New Search:                                                                                                    |  |  |  |  |  |  |
|----------------------------------------------------|----------------------------------------------------------------------------------------------------|--|--|--|--|--|--|
| New Search Patient Info What's                     | • FEEDB                                                                                                    |  |  |  |  |  |  |
| Anticoagulation in acute pulmonary                 | embolism 💭 Find in Topic 🖨 Print This T<br>Patient Info 🔯 Email This                                                                                                    |  |  |  |  |  |  |
| Recurrencie                                        | SUMMARY AND RECOMMENDATIONS                                                                                                    |  |  |  |  |  |  |
| PECIAL CONSIDERATIONS<br>Pregnancy<br>Cancer       | We recommend that anticoagulation be initiated immediately in patients with a high clinical suspicion of pulmonary embolism (PE) and continued during the diagnose evaluation (show figure 1) (Grade 1B). (See "Initiation of therapy" above and see "Treatment of acute pulmonary embolism").                                                                                                    |  |  |  |  |  |  |
| FORMATION FOR PATIENTS                             | We recommend that anticoagulation be initiated using subcu aneous low molecula weight heparin (SC LMWH) or intravenous unfractionated heparin (IV UFH). In                                                                                                    |  |  |  |  |  |  |
| UMMARY AND RECOMMENDATIONS                         | hemodynamically stable patients with PE, we recommend SC LNAHH (Grade 1A). In c htrast, we suggest IV UPH for patients with persistent hypotension due to PE (in the patient suggest provide) and the provide provide the provide provide p          |  |  |  |  |  |  |
| EFERENCES                                          | see "Low molecular weight heparin" above, section on Clinical evidence, and see "Unfractionated heparin" above, section on Clinical evidence).                                                                                                    |  |  |  |  |  |  |
| RAPHICS                                            | • When BUILEH is administered, we suggest that the data he adjusted to maintain aDTT are leaguestion that corresponds to plasma benation leavel from 0.2 to 0.7 L/min                                                                                                    |  |  |  |  |  |  |
| IGURES                                             | <ul> <li>when is dominate equive suggest that the upset of a diploted on maintain and photographic tables provided to a suggest that the upset of a diploted on the upset of a diploted of the upset of a diploted of the upset of the upset of the</li></ul> |  |  |  |  |  |  |
| PE treatment algorithm                             | should not be monitored. (See "Low molecular weight heparin" above and see "Unfractionated heparin" above, sections on Monitoring).                                                                                                    |  |  |  |  |  |  |
| ABLES<br>Heparin protocol I<br>Heparin protocol II | Warfarin can be initiated at the same time or following the initiation of heparin. We recommend therapy with heparin for at least five days (Grade 1C). We recommend that heparin not be discontinued before the INR is stable and >2.0 for at least two consecutive days (Grade 1A). (See "Initiation" above).                                                                                                    |  |  |  |  |  |  |

亦可點選 Evidence Grading,如上圖所示之 (Grade 1A) 或 (Grade 2C),會跳出說明視窗,

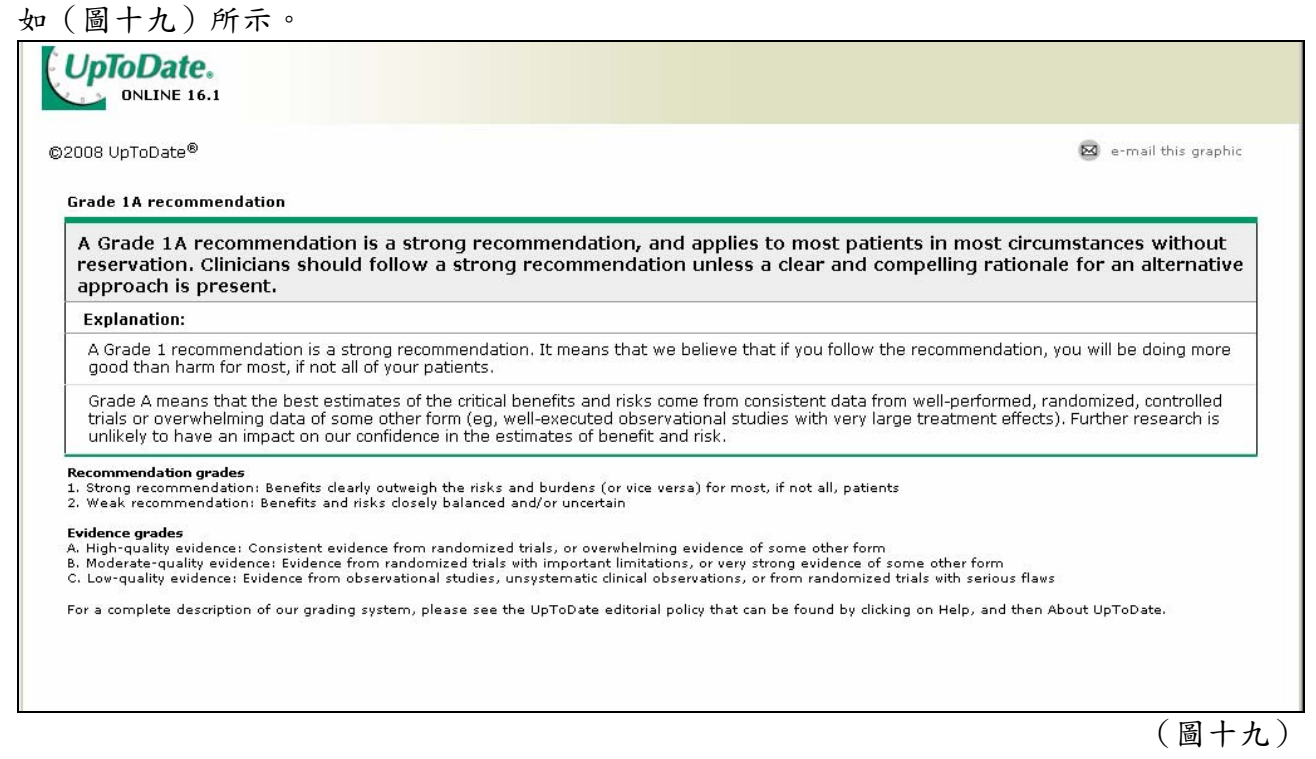

註:目前並未全部都有 Evidence Grading

## 九、 Calculators : 試算表

UpToDate 目前提供了 60 種的試算表,只需要在檢索區裡鍵入 Calculator,就會將 60 種的試算表列出,如(圖二十)所示:

| New Search Patient Info What's New                                                                                                    | Home   Contactus   About UpToDate   Help<br>• LOG IN<br>• FEEDBACK |                 |
|----------------------------------------------------------------------------------------------------|--------------------------------------------------------------------|-----------------|
| 👿 Search Results for "calculator"                                                                                                    |                                                                    | 🔻 Topic Outline |
| Calculator: Maintenance fluid calculation for children     Calculator: Corticosteroid medication dosing conversions (glucocorticoid effect)                   | -                                                                  |                 |
| Calculator: Friedewald equation for low density lipoprotein (LDL, S1 units)     Calculator: Right to left shunt fraction Qs/Qt                                |                                                                    |                 |
| Calculator: Child Turcotte Pugh classification for severity of liver disease     Calculator: Community-acquired pneumonia severity index (PSI) for adults     |                                                                    |                 |
| Calculator: Body surface area (Mosteller, square root method)     Calculator: Urinary protein excretion estimation     Calculator: Urinary protein estimation | _                                                                  |                 |
|                                                                                                    |                                                                    | (圖二十)           |

### 十、 ECG Test : 心電圖自我測驗

UpToDate 目前提供了 3 級的自我測試,分別為初級、中級、高級,只需要在檢索區 裡鍵入 ECG Test,檢索結果裡第二 (Advanced ECG test)、第三 (Intermediate ECG test)和第四筆 (Basic ECG test)即為心電圖自我測試,如 (圖二十一)所 示

| ORLINE 16.1                                                                                                    | New Search:<br>acg test                                                                                                    | ear           | Home   Contactus   About UpToDate   Help<br>LOG IN<br>FEEDBACK |
|----------------------------------------------------------------------------------------------------|----------------------------------------------------------------------------------------------------|---------------|----------------------------------------------------------------|
| Search Results for "ecg test"                                                                                                    |                                                                                                    | Topic Outline |                                                                |
| Advanced ECG test     Intermediate ECG test     Intermediate ECG test     Basic ECG test     Ecci test     Ecci test     Exercise ECG testing to determine prognosis of coronary hear     Stress testing for the diagnosis of coronary heart disease     Screening for coronary heart disease     Exercise myocardial perfusion imaging in the diagnosis and pr     Stress testing to determine prognosis and management of pa     Stress testing tor the diagnosis of coronary heart disease     Stress testing to the diagnosis of coronary heart disease     Stress testing to determine prognosis and management of pa     Stress testing for the diagnosis of coronary heart disease     Stress testing to determine prognosis and management of pa     Stress testing for the diagnosis of coronary heart disease in to     Pharmacologic stress myocardial perfusion imaging in the diagnosis | : disease<br>sgnosis of coronary heart disease<br>tients with known or suspected coronary heart disease<br>omen<br>nosis and prognosis of coronary heart disease |               |                                                                |
|                                                                                                    |                                                                                                    |               | (圖二十一)                                                         |